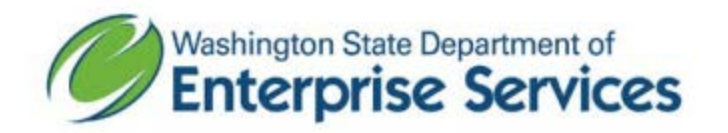

## Instructions on how to view and export DES Master Contract sales

The <u>master contract sales data</u> displayed on data.wa.gov indicates when the last update occurred. The master contract sales data is reported information from vendors who are on contract. To view the data, select "Explore Data" then "View Data." The next page will display the data.

| iviaster Curitract sales D                                                                                                    | ata by Customer                                                                                | 1                                                                 | Explore Data 🗸                                          | Export API Share ··· |
|----------------------------------------------------------------------------------------------------|------------------------------------------------------------------------------------------------|-------------------------------------------------------------------|---------------------------------------------------------|----------------------|
| Contract, Vendor Procuremen                                                                                                    | nts and Contracts                                                                              |                                                                   | Visualize and Filte                                     | r                    |
|                                                                                                    |                                                                                                |                                                                   | View Data                                               |                      |
| DES is publishing Master Contract spend as                                                                                                    | data becomes available. The                                                                    | spend is reported by                                              | OPEN IN                                                 | 118                  |
| status as well.                                                                                                    | stomer. Includes OMWBE, Ve                                                                     |                                                                   | Plot.ly                                                 |                      |
|                                                                                                    |                                                                                                |                                                                   | More                                                    |                      |
| January 8, 2018                                                                                                    |                                                                                                |                                                                   |                                                         |                      |
| Updated                                                                                                    | Temporal                                                                                       |                                                                   |                                                         |                      |
| January 8, 2018                                                                                                    | •<br>De etice - Ferrier                                                                        | Questadu                                                          |                                                         |                      |
| January 8, 2018<br>Data Last Updated Metadata Last Updated                                                                                                    | Posting Frequency<br>Period of Time                                                            | Quarterly<br>Calendar Year 2                                      | 015 to current                                          |                      |
| January 8, 2018<br>Data Last Updated<br>January 8, 2018 January 8, 2018                                                                                                    | Posting Frequency<br>Period of Time                                                            | Quarterly<br>Calendar Year 2                                      | 015 to current                                          |                      |
| January 8, 2018<br>Data Last Updated January 8, 2018<br>Date Created<br>July 18, 2016                                                                                                    | Posting Frequency<br>Period of Time<br>Topics                                                  | Quarterly<br>Calendar Year 2                                      | 015 to current                                          |                      |
| January 8, 2018<br>Data Last Updated<br>January 8, 2018<br>Date Created<br>July 18, 2016                                                                                                    | Posting Frequency<br>Period of Time<br>Topics<br>Category                                      | Quarterly<br>Calendar Year 2<br>Procurements a                    | 015 to current<br>nd Contracts                          |                      |
| January 8, 2018<br>Data Last Updated Metadata Last Updated<br>January 8, 2018<br>Date Created<br>July 18, 2016<br>Views Downloads<br>561 402                                                   | Posting Frequency<br>Period of Time<br>Topics<br>Category<br>Tags                              | Quarterly<br>Calendar Year 2<br>Procurements a<br>master contract | 015 to current<br>nd Contracts<br>s, contracts, procure | ement, spend, vendor |
| January 8, 2018<br>Data Last Updated Metadata Last Updated<br>January 8, 2018 January 8, 2018<br>Date Created<br>July 18, 2016<br>Views Downloads<br>561 402                                   | Posting Frequency<br>Period of Time<br>Topics<br>Category<br>Tags<br>Licensing and Attribution | Quarterly<br>Calendar Year 2<br>Procurements a<br>master contract | 015 to current<br>nd Contracts<br>s, contracts, procure | ement, spend, vendor |
| January 8, 2018<br>Data Last Updated Metadata Last Updated<br>January 8, 2018 January 8, 2018<br>Date Created<br>July 18, 2016<br>Views Downloads<br>561 402<br>Data Provided by Dataset Owner | Posting Frequency<br>Period of Time<br>Topics<br>Category<br>Tags<br>Licensing and Attribution | Quarterly<br>Calendar Year 2<br>Procurements a<br>master contract | 015 to current<br>nd Contracts<br>s, contracts, procure | ement, spend, vendor |

If you are a customer looking for your entities spend, the best way to find your data is to export the information.

To export the data, select "Export" then select the file type (CSV for Excel).

|                                                                 |               |                                                                      | 54.00    |                                    |                     |                                           |     |                                    |         |            |                 |                                                                                                    |
|-----------------------------------------------------------------|---------------|----------------------------------------------------------------------|----------|------------------------------------|---------------------|-------------------------------------------|-----|------------------------------------|---------|------------|-----------------|----------------------------------------------------------------------------------------------------|
| Master Contract Sales Da<br>DES is publicing Master Contract is | Ita by Custon | ter, Contract, Vendor<br>ter available. The spand is reported by veh | dors and | , reported by contract and buildon | er, Includes ONWER: | Verland Small Business studut as well.    |     |                                    |         | 30         | END .           | E D Q. Fed in the Detailed                                                                                                    |
| Customer Type                                                   | 0 =           | Cuttomer Name                                                        | 0 =      | Contract Number                    | 0 =                 | Contract Title                            | 0 = | Vendor Name 0                      | Vear    | <b>0</b> = | O1 Sales Report |                                                                                                    |
| ⊞ AGV                                                           |               | TRANSPORTATION DEPT OF                                               |          | 00111                              |                     | Fertilizers                               |     | WILEUR-ELUS COMPANY                | 2015    |            | 50 -            | SODA API                                                                                                    |
| IE AGY                                                          |               | RSH & WILDLIFE DEPT OF                                               |          | 00111                              |                     | Fertilizers                               |     | WLEUR-ELUS COMPANY                 | 2015    |            | \$2,894         | OData                                                                                                    |
| ≣ AGY                                                           |               | NATURAL RESOURCES DEPT OF                                            |          | 00111                              |                     | Fertilizers                               |     | WILBUR-ELUS COMPANY                | 2015    |            | \$0             | Frint                                                                                                    |
| ⊞ AGY                                                           |               | CORRECTIONS DEPT OF                                                  |          | 00/13                              |                     | Tire Retrieding Services                  |     | ALPINE COMMERCIAL TIRE AND RETREA  | DE 2015 |            | \$0             |                                                                                                    |
| III AGY                                                         |               | TRANSPORTATION DEPT OF                                               |          | 00113                              |                     | Tire Retreading Services                  |     | ALRINE COMMERCIAL TIRE AND RETREA  | D0 2015 |            | \$0             |                                                                                                    |
| i≣ AGY                                                          |               | NATURAL RESOURCES DEPT OF                                            |          | 00113                              |                     | Tire Retreading Services                  |     | ALPINE COMMERCIAL TIRE AND RETREA  | 06.2015 |            | \$0             | Download a copy of this dataset in a sta<br>format                                                                                                    |
| I≣ AGV                                                          |               | TRANSPORTATION DEPT OF                                               |          | 00113                              |                     | Tire Retreading Services                  |     | WINGFOOT COMMERCIAL TIRE SYSTEMS   | U 2015  |            | \$9,111         | STREET, STREET, STREET |
| III AGY                                                         |               | PARKS & RECREATION COMM-WA ST                                        |          | 00113                              |                     | Tire Receasing Services                   |     | WINGFOOT COMMERCIAL TIRE SYSTEMS   | 1 2015  |            | \$0             | Disenidad As                                                                                                    |
| I AGY                                                           |               | NATURAL RESOURCES DEPT OF                                            |          | 00113                              |                     | Tire Retreading Services                  |     | WINGFOOT COMMERCIAL TIRE SYSTEMS   | L 2015  |            | \$25,836        | CSV                                                                                                    |
| TE AGY                                                          |               | HEALTH DEPT OF                                                       |          | 00209                              |                     | Lottery Merch. State                      |     | AD SPECIALTIES AND PROMOTIONS, INC | 2015    |            | \$0             | CSV for Excel                                                                                                    |
| III AGY                                                         |               | NATURAL RESOURCES DEPT OF                                            |          | 00209                              |                     | Lottery Merch, State                      |     | AD SPECIALTIES AND PROMOTIONS, INC | 2015    |            | \$0             | CSV for Excel (Europe)                                                                                                    |
| I≣ AGY                                                          |               | LOTTERY COMM WA ST                                                   |          | 00209                              |                     | Lottery Merch, State                      |     | IMAGE SOURCE, INC.                 | 2015    |            | \$27,116        | JSON .                                                                                                    |
| II AGY                                                          |               | LOTTERY COMM WA ST                                                   |          | 00209                              |                     | Lottery Merch. State                      |     | SCHAFER SYSTEMS INC                | 2015    |            | \$9             | RDF                                                                                                    |
| IE AGY                                                          |               | LOTTERY COMM WA ST                                                   |          | 00209                              |                     | Lottery Merch. State                      |     | TAKE-A-TICKET, INC.                | 2015    |            | \$22,116        | 955                                                                                                    |
| I⊞ AGY                                                          |               | TRANSPORTATION DEPT OF                                               |          | 00211                              |                     | Annual Fuel Station Inspection Services   |     | NORTHWEST TANK & ENVIRONMENTAL     | SE 2015 |            | \$410           | TSV for Excel                                                                                                    |
| IE AGV                                                          |               | SOCIAL & HEALTH SERV DEPT OF                                         |          | 00212                              |                     | Bectronic Monitoring of Offenders         |     | SENTINEL OFFENDER SERVICES LLC     | 2015    |            | \$156           | XML                                                                                                    |
| ⊞ AGY                                                           |               | TRANSPORTATION DEPT OF                                               |          | 00213                              |                     | PreCast Concrete Unity & Restroom Bidgs   |     | CKT INCORPORATED                   | 2015    |            | \$0             |                                                                                                    |
| IE AGY                                                          |               | PARKS & RECREATION COMM-WA ST                                        |          | 00213                              |                     | PreCast Concrete Utility & Restroom Bidgs |     | CKT INCORPORATED                   | 2015    |            | \$210,885       |                                                                                                    |

Open the Excel file and apply filters to the column headers.

| I   | ∃ •5 • ∂ • ¶                | <b>▼</b>                    |                              |                              |                                    |               | Maste            | er_Contract_Sales_[           | Data_by_Custo          | omer_Contract           |  |
|-----|-----------------------------|-----------------------------|------------------------------|------------------------------|------------------------------------|---------------|------------------|-------------------------------|------------------------|-------------------------|--|
| F   | ile Home                    | Insert Page Layout          | Formulas <mark>Data</mark> R | Review View                  | ACROBAT                            | ♀ Tell me wha | t you want to do |                               |                        |                         |  |
| Fre | m From From<br>ess Web Text | From Other<br>Sources *     | Show Queries                 | Refresh<br>All - Con         | nections 2↓<br>perties<br>Links X↓ | Sort Filter   | Clear            | Text to Flash<br>Columns Fill | Remove<br>Duplicates V | Data Cor<br>Jaidation - |  |
|     | Get E                       | ternal Data                 | Get & Transform              | Connectio                    | ns                                 | Sort & F      | ilter            |                               |                        | Data Tools              |  |
| A   | . •                         | $\times \checkmark f_x$ Cu  | stomer Type                  |                              |                                    |               |                  |                               |                        |                         |  |
|     | А                           | В                           |                              | С                            |                                    |               | D                |                               |                        |                         |  |
| 1   | Customer Ty                 | Customer Name               | <b>v</b>                     | Contract Numb                | Contract Titl                      | le            |                  |                               |                        | ver 👻                   |  |
| 2   | AGY TRANSPORTATION DEPT OF  |                             |                              | 111 Fertilizers              |                                    |               |                  |                               |                        |                         |  |
| 3   | AGY                         | FISH & WILDLIFE DEPT OF     | 111 Fertilizers W            |                              |                                    |               |                  |                               |                        |                         |  |
| 4   | AGY                         | Y NATURAL RESOURCES DEPT OF |                              |                              | 111 Fertilizers                    |               |                  |                               |                        |                         |  |
| 5   | AGY                         | CORRECTIONS DEPT OF         |                              |                              | 113 Tire Retreading Services       |               |                  |                               |                        |                         |  |
| 6   | AGV                         | TRANSDORTATION DEDT         | 112                          | 112 Tiro Datroading Convicar |                                    |               |                  |                               |                        |                         |  |
|     |                             |                             |                              |                              |                                    |               |                  |                               |                        |                         |  |

|    | А              |         | В                                 | с  |                 |        |
|----|----------------|---------|-----------------------------------|----|-----------------|--------|
| 1  | Customer Tyr 💌 | Custome | r Name                            | •  | Contract Numb 💌 | Contr  |
| 2  | AGY            | TRAI ≜↓ | Sort A to Z                       |    | 111             | Fertil |
| 3  | AGY            | FISH Z↓ | Sort Z to A                       |    | 111             | Fertil |
| 4  | AGY            | NAT     | Sort by Color                     | •  | 111             | Fertil |
| 5  | AGY            | COR     |                                   |    | 113             | Tire F |
| 6  | AGY            | TRAI 🦮  | Clear Filter From "Customer Name" |    | 113             | Tire F |
| 7  | AGY            | NAT     | F <u>i</u> lter by Color          | ŀ  | 113             | Tire F |
| 8  | AGY            | TRAI    | Text <u>F</u> ilters              | ►  | 113             | Tire F |
| 9  | AGY            | PARI    | vakima                            | ¥  | 113             | Tire F |
| 10 | AGY            | NAT     |                                   | ^  | 113             | Tire F |
| 11 | AGY            | HEAI    | (Select All Search Results)       | ^  | 209             | Lotte  |
| 12 | AGY            | NAT     |                                   |    | 209             | Lotte  |
| 13 | AGY            | LOTI    |                                   |    | 209             | Lotte  |
| 14 | AGY            | LOTI    |                                   |    | 209             | Lotte  |
| 15 | AGY            | LOTI    |                                   |    | 209             | Lotte  |
| 16 | AGY            | TRAI    |                                   |    | 211             | Annu   |
| 17 | AGY            | SOCI    |                                   |    | 212             | Electi |
| 18 | AGY            | TRAI    | ···· VAKIMA HEALTH SVCS           |    | 213             | PreCa  |
| 19 | AGY            | PARI    |                                   |    | 213             | PreCa  |
| 20 | AGY            | FISH    |                                   |    | 213             | PreCa  |
| 21 | AGY            | NAT     |                                   | ~  | 213             | PreCa  |
| 22 | AGY            | ECOI    | < >                               |    | 214             | Emer   |
| 23 | AGY            | TRAI    |                                   |    | 214             | Emer   |
| 24 | AGY            | ECOI    | OK Cancel                         |    | 214             | Emer   |
| 25 | AGY            | NAT     |                                   | .: | 214             | Emer   |
| 26 | AGY            | ECOLOGY | DEPT OF                           |    | 214             | Emer   |
| 27 | AGY            | NATURA  | RESOURCES DEPT OF                 |    | 214             | Emer   |
|    |                |         |                                   |    |                 |        |

Click on the drop down filter for the "Customer Name" column and type in the entity name. Select the option that best fits your search.

The data is now filtered to show sales by the contract and vendor for the entity selected. The data is broken down by calendar quarters and includes whether the vendor on contract is Veteran owned, Small Business or Minority/Woman Owned Business (OMWBE).

If you have any questions, please email <u>CPRManalytics@des.wa.gov</u> or call (360) 407-2214.